## eduroam ビジター用アカウント発行手順

ネットワークセキュリティ基盤運用室

## ●eduroam ビジター用アカウント発行について

学外者(ビジター)の方が eduroam JP サービスを利用する為には、事前に本学教員による eduroam ビジ ター用アカウントの作成が必要です。下記、「eduroam ビジター用アカウント発行手順」を参考に発行してく ださい。なお、eduroam ビジター用アカウント配布および同意書の取得と管理は、発行した教職員が責任を持 って行って下さい。

また、「ビジター用アカウント」は、必ず1人に1アカウント発行してください。1つのビジター用アカウ ントを複数人で共有して利用しないでください。1人のビジターが複数のデバイスを利用する際は1つのビジ ター用アカウントで利用可能です。

ビジター本人が所属機関発行の eduroam-ID をお持ちの場合は、ビジターご自身の eduroam-ID をご利用頂 けます。

## ●eduroam ビジター用アカウント発行手順

1. eduroamJP 認証連携 ID サービス にアクセス。

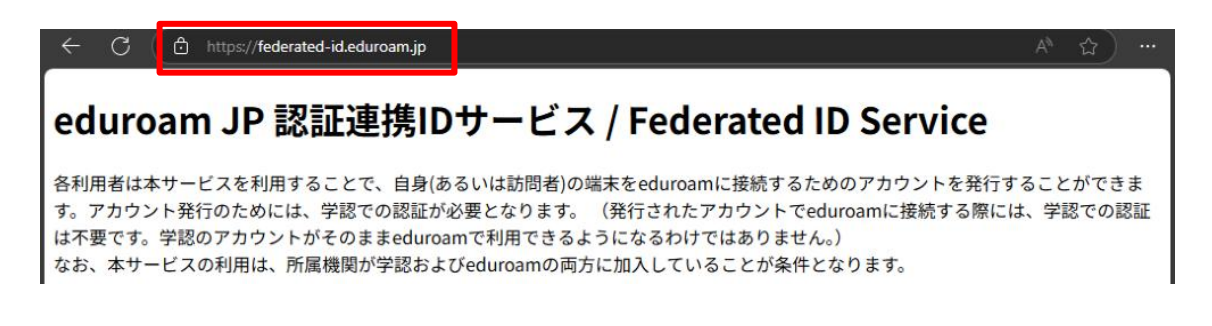

2. 所属機関「九州工業大学」を選択。

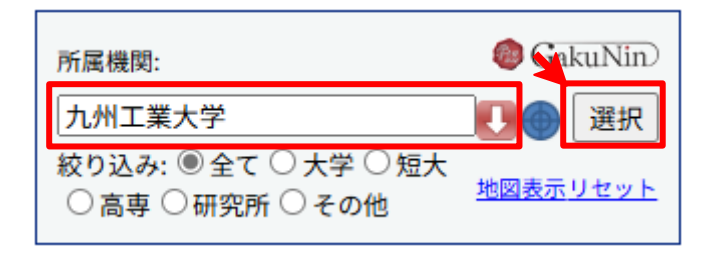

3. 全学統合 ID 管理システムの画面で「九工大 ID」を用いてログイン。

| ✔ 型立大サミ人<br>九州工業大学                      |                          | i i |
|-----------------------------------------|--------------------------|-----|
| 全学統合ID管理システム<br>(Kyutech Identity Manag | ement System)            |     |
| ログイン/Login                              |                          |     |
| 九工大ID(Kyuted                            | ch-ID)/オフィスID(Office-ID) |     |
| ユーザー名                                   | axxz9999                 |     |
| パスワード                                   |                          |     |
|                                         | ログイン                     |     |

4. 「ビジター用アカウント発行/Visitor account management」をクリック。

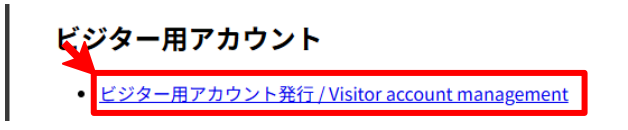

5. 「新規 ID/Password アカウント発行」をクリック。

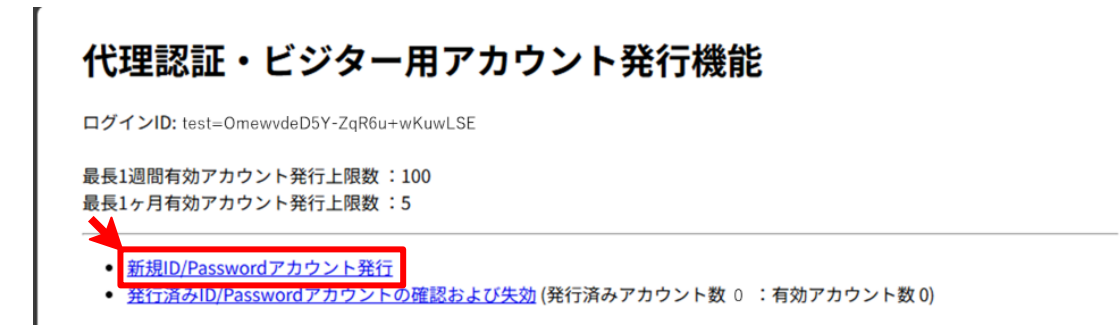

6. 利用規約を理解し同意の上「ID/Password 発行に進む」をクリック。

| 代理認証・ビジー<br>サービス利月 | ター用アカウントID/Password発行<br><mark>用規約</mark>                                                                                                    |
|--------------------|----------------------------------------------------------------------------------------------------|
| 下記のサービス利用規約        | ]に同意した上で, 「同意します」にチェックを入れて「進む」ボタンを押してください.                                                                                                    |
|                    | eduroam JP認証連携IDサービス 利用規約 2023/11/27 1. 本規約の目的 大学共同利用機関法人 情報・システム研究機構 国立情報学研究所(以下、「研究所」とい う。)が提供する「eduroam JP認証連携IDサービス」(以下、「本サービス」という。)を利 用するにあたり、本サービスの利用機関および利用者(以下、「利用者」という。)が遵守す べき事項を定めるものです。 2. サービスの定義 本サービスは、利用機関のポリシに基づいてeduroamを利用するために必要となる、IDおよび パスワード等(以下、「eduroam認証情報」という。)を発行するものであり、以下の機能を 提供します。 ・ eduroamアクセスポイントを介してネットワークに接続するためのeduroam認証情報を利用 者に対して期間を限定して発いする機能 ・ eduroamアクセスポイントを介してネットワークに接続するためのeduroam認証情報を利用 者に対して期間を限定して発いする機能 ・ eduroamアクセスポイントを介してネットワークに接続するためのeduroam認証情報を利用 者に対して期間を限定して発いする機能 ・ eduroamアクセスポイントを介してネットワークに接続するためのeduroam認証情報を利用 |

7. 利用開始日と利用期間を選択、アカウントメモに「九工大 ID」、発行数を入力し「確認」をクリック。

| 代理認証・ビジター用アカウント                                                                                           | D/Password発行         |       |
|----------------------------------------------------------------------------------------------------|----------------------|-------|
| 有効期限設定                                                                                                    |                      |       |
| ログインID: test=OmewvdeD5Y-ZqR6u+wK<br>現在の最長1週間有効<br>アカウント有効数:<br>現在の最長1ヵ月有効<br>アカウント有効数:<br>申請日: 2025-06-01 | uwLSE                | _     |
| 有効期限を指定してください<br>利用開始日: 2025 ▼ 年(Y) 6 ▼ 月(M) 1 ▼ 日(I                                                      | )<br>必ず「九工大 ID」を入力して | ください。 |
| 利用期間: 1ヶ月(months) マ<br>アカウントメモ: axx29999<br>発行数: 5                                                        |                      |       |

| 申請内容確認                           |             |
|----------------------------------|-------------|
| ログインID: test=OmewvdeD5Y-ZqF      | R6u+wKuwLSE |
| 現在の最長1週間有効                       |             |
| アカウント有効数:                        |             |
| 現在の最長1ヵ月有効                       |             |
| アカウント有効数:                        |             |
| <b>申請日:</b> 2025-06-01           |             |
| 有効期限を確認してください                    | 7           |
| 利用開始日時: 2025-06-01 00:00:00+0900 |             |
| 利用終了日時: 2025-06-30 23:59:59+0900 |             |
| 利用可能期間: 1ヶ月(months)              |             |
| アカウントメモ: axxz9999                |             |
| 発行数・5                            |             |
| 701384                           |             |

9. eduroam-ID と Password が発行されますので、「代理認証・ビジター用アカウント発行機能に戻る」を クリック。

| アカウ                                 | ント発行                                                                                                    |  |
|-------------------------------------|----------------------------------------------------------------------------------------------------|--|
| ロ <mark>グインID:</mark> te<br>申請日: 2  | st=OmewvdeD5Y-ZqR6u+wKuwLSE<br>)25-06-01                                                                                                    |  |
| 申請内容                                |                                                                                                    |  |
| 利用開始日時                              | 2025-06-01 00:00:00+0900                                                                                                    |  |
| 利用終了日時                              | 2025-06-30 23:59:59+0900                                                                                                    |  |
| 利用可能期間                              | 1ヶ月(months)                                                                                                    |  |
| アカウントメ                              | axxz9999                                                                                                    |  |
| 発行数:                                | 5                                                                                                    |  |
| eduroamアカ<br>eduroamパス<br>= 二 二 二 二 | アカウント情報<br><sup>ウント: VST00001@kyutech.v.eduroam.jp<br/>(UC-T,UC-S,UC-T,Zero,Zero,Zero,One)<br/>カード: Abcd123:<br/>(UC-A,UC-B,LC-C,LC-D,One,Two,Three,Colon)</sup> |  |
| 代理認証・ビジ                             | ター用アカウント発行機能に戻る                                                                                                    |  |
| ×ニューに戻る                             | E Contraction of the second second second second second second second second second second second second second                                                  |  |
| 本システム管理<br>この連絡先は、<br>ださい。          | !者への連絡先: <u>https://www.eduroam.jp/for_admin/contact</u><br>各機関のeduroam管理者からの連絡先です。 一般利用者の方は、所属機関のeduroam担当者にお問い合わせく                                             |  |
|                                     |                                                                                                    |  |

10. 「発行済み ID/Password アカウントの確認および失効」をクリック。

|                        |                              | 13 7 7 | 了无了了现代的 |  |
|------------------------|------------------------------|--------|---------|--|
| <b>ログインID:</b> test=0  | newvdeD5Y-ZqR6u+wKuwL        | SE .   |         |  |
| 最長1週間有効アカ<br>最長1ヶ月有効アカ | ウント発行上限数 :100<br>ウント発行上限数 :5 |        |         |  |
| →<br>新規ID/Passw        | ordアカウント発行                   |        |         |  |

11. 発行済みアカウント一覧 から今回発行したビジター用アカウントにチェックを入れ、「同意書出力」を クリック。

| 発行                                               | 済みアカウン                                      | トー覧                          |                                                                                                    |                                                                     |                                         |                                                          |                                                             |                        |
|--------------------------------------------------|---------------------------------------------|------------------------------|----------------------------------------------------------------------------------------------------|---------------------------------------------------------------------|-----------------------------------------|----------------------------------------------------------|-------------------------------------------------------------|------------------------|
| 現在の量                                             | 最長1週間有効アカウント発行                              | 亍可能数:100                     |                                                                                                    |                                                                     |                                         |                                                          |                                                             |                        |
| 現在の量                                             | 最長1ヶ月有効アカウント発行<br>そのためのです。<br>そのためのである。     | 亍可能数:0                       |                                                                                                    |                                                                     |                                         |                                                          |                                                             |                        |
| 各種処理<br>日有効力                                     | 程を行う場合は,チェックを<br>なアカウントに全てチェック              | 入れて各ボタンを押してく<br>を入れる場合は左のボタン | ださい.                                                                                                    | ください                                                                |                                         |                                                          |                                                             |                        |
| □最近夠                                             | 発行したアカウントにチェッ                               | クを入れる場合は左のボタ                 | ンを押して                                                                                                    | てくださ                                                                | U.                                      |                                                          |                                                             |                        |
| チェック                                             | を入れて選択する有効アカ                                | ウント数が1000を越える場               | 合は、シ                                                                                                    | ステムの                                                                | 実装上,正常                                  | に処理                                                      | が行わずエ                                                       | ラーが発生                  |
| そのよう                                             | ありますので,<br>な場合には,以下のボタン                     | をご利用ください.チェッ                 | クにかかれ                                                                                                    | っらず有                                                                | 効な全てのア                                  | カウン                                                      | トを対象に多                                                      | 処理を行い                  |
| す.                                               |                                             |                              |                                                                                                    |                                                                     |                                         |                                                          |                                                             |                        |
| CSV全品                                            | 出力                                          |                              |                                                                                                    |                                                                     |                                         |                                                          |                                                             |                        |
| ~                                                | 同意書全出力ページ内CSV全と                             | 出力 ページ内生物                    |                                                                                                    |                                                                     |                                         |                                                          |                                                             |                        |
| -7M                                              |                                             |                              |                                                                                                    |                                                                     |                                         |                                                          |                                                             |                        |
| eduroar                                          | n-ID:                                       |                              |                                                                                                    |                                                                     |                                         |                                                          |                                                             |                        |
| eduroar<br>有効日:[                                 | n-ID:                                       |                              |                                                                                                    |                                                                     |                                         |                                                          |                                                             |                        |
| eduroar<br>有効日:[<br>アカウン<br>検索                   | n-ID:<br>yyyy/m/dd 回<br>ットメモ:               |                              |                                                                                                    |                                                                     |                                         |                                                          |                                                             |                        |
| eduroar<br>有効日:[<br>アカウン<br>検索<br>選<br>択         | n-ID:<br>yyyy/m/dd 回<br>トメモ:<br>eduroam-ID  | パスワード                        | 利用開始日                                                                                                    | 利用終了日                                                               | 接続記録                                    | 分類                                                       | アカウン<br>トメモ                                                 | メモ修正                   |
| eduroar<br>有効日:[<br>アカウン<br>検索<br>選<br>択         | n-ID:<br>yyyy/m/dd 回<br>・トメモ:<br>eduroam-ID | パスワード                        | 利用<br>開始<br>日<br>2025-<br>06-01                                                                                                    | 利用<br>終了<br>日<br>2025-<br>06-30                                     | 接続記録                                    | 分類<br>最長1<br>ヶ月<br>有効                                    | アカウン<br>トメモ<br>axxz9999                                     | メモ修正                   |
| eduroar<br>有効日:[<br>アカウン<br>検索<br>選<br>択         | n-ID:<br>yyyy/mm/dd 回<br>トメモ:<br>eduroam-ID | パスワード                        | 利用<br>開始<br>日<br>2025-<br>06-01<br>2025-<br>06-01                                                                                                    | 利用<br>終了<br>日<br>2025-<br>06-30                                     | <b>接続記録</b><br>確認<br>確認                 | <b>分類</b><br>最ヶ有効<br>最ヶ有効<br>最7有効                        | アカウン<br>トメモ<br>axxz9999<br>axxz9999                         | <b>メモ修正</b><br>修正      |
| Reduroar<br>育効日:<br>アカウン<br>検索<br>選<br>択         | n-ID:<br>yyyy/mm/dd 回<br>トメモ:<br>eduroam-ID | パスワード                        | 利用開始           2025-<br>06-01           2025-<br>06-01           2025-<br>06-01                                                                                                    | 利用<br>終了<br>日<br>2025-<br>06-30<br>2025-<br>06-30<br>2025-<br>06-30 | <b>接続記録</b><br>確認<br>確認                 | <b>分類</b><br>最ヶ有<br>最ヶ有<br>最ヶ有<br>最ヶ有<br>最ヶ有<br>る<br>長月効 | アカウン<br>トメモ<br>axxz9999<br>axxz9999                         | メモ修正<br>修正<br>修正       |
| ペーシド<br>eduroar<br>育効日:[<br>アカウン<br>検索<br>辺<br>辺 | n-ID:<br>yyyy/m/dd 回<br>ハトズモ:<br>eduroam-ID | パスワード                        | ₱J用           閉始           日           2025           206-0-1           2025           2025           2025           2025           2025           2025           2025           2025           2025           2025           2025           2025           2025           2025           2025           2025 | 利用<br>終了<br>日<br>2025<br>06-30<br>2025<br>06-30<br>2025<br>06-30    | 接続記録     確認     確認     確認     確認     確認 | <b>分類</b><br>長月効<br>長月効<br>長月効<br>長月効<br>長月効<br>長月効      | アカウン<br>トメモ<br>axxz9999<br>axxz9999<br>axxz9999<br>axxz9999 | メモ修正<br>修正<br>修正<br>修正 |

「OK」をクリック。

| federated-id.eduroam.jp の内容 |    |       |
|-----------------------------|----|-------|
| 選択されたアカウントの同意書を出力します        |    |       |
|                             | ОК | キャンセル |
|                             |    |       |

12. 同意書 (pdf ファイル) がダウンロードされますので印刷して下さい。

(ファイル名(例):06010000\_visitor\_info.pdf)

13. ビジターに同意書の必要事項を記載して頂き、切り取った後、ビジター用アカウントが記載された同意書の上部をビジターへ渡して下さい。

※ 氏名、所属、電子メールアドレスの記入は必須です。(電話番号は任意)

| U ser nam e                                                                                                    |                                                                     | Passw ord                                                                                                    | from                                                                                                    | until                                                       |
|----------------------------------------------------------------------------------------------------|---------------------------------------------------------------------|----------------------------------------------------------------------------------------------------|----------------------------------------------------------------------------------------------------|-------------------------------------------------------------|
| VST00001@kyutech.v.eduroam.jp                                                                                                    |                                                                     | Abcd123:                                                                                                    |                                                                                                    |                                                             |
| (UC-T,UC-S,UC-T,Zero,Zero,Zero,One)                                                                                                    | (UC-A.UC                                                            | -B.LC-C.LC-D.One,Two,Three,Cold                                                                                                    | on)                                                                                                    | 20234040                                                    |
| 0123456789 abcdefghijk Im                                                                                                    | nopqrstuvw xy                                                       | ZABCDEFGHUKLMNOPQR                                                                                                    | STUVW XYZ?                                                                                                    | ?!@ :[]                                                     |
| ビジター用<br>このアカウントは訪問先機関においてeduroan 無線に<br>利用するために参与されたビジター用スカウントの3                                                                                                    | アカウントについ<br>AN 接続サービスを                                              | This account is issued for a visitor to                                                                                                    | to use the W ireless I                                                                                            | LAN                                                         |
| 「eduroua」のSSDを選択し、上記の「Username」<br>入力してネットフークに掲載してください。(すで)<br>アカントをお持ちの場合は、そのアカウントを削<br>できます。)<br>機器ごとの詳細な課税投変方法については、「利用<br>(http://www.eduroua_pi/for_userv)およびインス<br>(https://fiderated-di.eduroua_pi/guide/ hstallphp) | 「Password」を<br>こ、eduroam 用<br>用することも<br>各向け情報」<br>トール手順<br>を参照ください。 | P lease log h w th above 'U ser N an o<br>w trekess network advertised w th th<br>P lease refer to the user's guide (htt<br>or installation instruction<br>(https://federated.it.edurcoam.jp/g/<br>your device (in Japanese).<br>(ff you have an eduroam account is<br>you n ay use kas-k.) | e" and "Password" to<br>te SSID "eduroan".<br>p://www.eduroan_}<br>uide/installphp) fo<br>sued by another ins     | o access the<br>p/for_users/)<br>r configuring<br>titution. |
|                                                                                                    |                                                                     |                                                                                                    |                                                                                                    |                                                             |
| 注意<br>第3時先機構成の利用規模單を否定すしてください。<br>※訪問先機構成外のedumaa 環境では利用できない。                                                                                                    | ことがあります。                                                            | Note:<br>- P base film the rules in the visit<br>- This account a sy not be effective                                                                                                    | ing organ ization.<br>in other organ izatio                                                                       | ons.                                                        |
| 注意<br>本語商夫機関の利用規程等を遵守してください。<br>本語商夫機関以外のeduroas 環境では利用できない。<br>や<br>VST00001@kyutech.v.eduroa                                                                                                    | ことがあります。<br>                                                        | Torie:<br>- Plane 6.Day the rules is the vikit<br>- To haccounts ay not be effective<br>E.S. 所属、電話番号、メールアドし<br>描述してください、                                                                                                    | hg organ katkin.<br>in other organ katki<br>                                                                      | ons.<br><br>者に                                              |
| iz意<br>本訪問先機関加利用規程等を遵守してください。<br>本訪問先機関加利のeduroam 環境では利用できない。<br>VST00001@kyutech.v.eduroa<br>Name:                                                                                                    | ことがあります。<br>                                                        | Now:<br>- Passe 5.1ber the rules is the vakit<br>- Passe 5.1ber the rules is the vakit<br>- This accounts ay notice efficiency<br>E.C. 所属、電話番号、メールアド1<br>描述してださい。<br>Raser Ellis yourXate c. Affliction, P<br>address and subs X & to the issuer of                                         | hg organ katkon.<br>h other organ katko<br>ー ー ー ー ー<br>ノスを記入して発行<br>hone num ber, and I<br>th h v biltor account | 555.<br>香仁<br>6 e aŭ                                        |
| izm<br>本認問先機関の利用規程等を遵守してください。<br>本訪問先機関以外のeduroam 環境では利用できない。<br>VST00001@kyutech.v.eduroa<br>N am e:<br>Address:                                                                                                    | m.jp                                                                | Tone:<br>- Passe follow the rules is the vikit<br>- Passe follow the effective<br>- Toh accounts ay nother effective<br>E.S. 所属、電話番号、メールアドに<br>描述してださい。<br>Rease TEI hy our X are a. A fillentan, P<br>address and subs X & to the issuer of                                                | hg organ kation.<br>h other organ katik<br>ンスを記入して免行<br>hone num ber, and i<br>th is visitor account              | 815.<br>者に<br>t.                                            |
| ing<br>                                                                                                    | с <i>сы</i> бауат.                                                  | Tops:<br>- Pass 6.1bs the rules is the vikit<br>- Pass 6.1bs the rules is<br>- This account a sy not be effective<br>E.S. 所属、電話番号、メールアドに<br>描述してださい。<br>Rease III is your X as a. A filtertan, P<br>address and subs X to the issuer of<br>Phone num ber:                                   | hg organ kotkn.<br>in ofter organ katk<br>                                                                        | 8                                                           |
| 豊富<br>(2)<br>(2)<br>(2)<br>(2)<br>(2)<br>(2)<br>(2)<br>(2)                                                                                                    | <i>m.jp</i>                                                         | Note:<br>- Pase 6.lbs the vaks is the vake<br>- Pase 6.lbs the vake<br>- This accounts ay nother effective<br>E.S. 所属、電話書号、メールアドL<br>現出してください。<br>Plase fill in your Yam e. Affiliation, P<br>address and subs kits the issuer of<br>Phone num ber:                                         | hg organ lockin.<br>in other organ lockin<br>・・・・・・・・・・・・・・・・・・・・・・・・・・・・・・・・・・・・                                 | 8(2<br>E e all<br>t                                         |
| 1度<br>認知時決機関の利用規程等を通守してください。<br>認知時決機関以外のedumaa 環境では利用できない。<br>VST00001@kyutech.v.eduroa<br>N am e:<br>Address:<br>E-m afit:                                                                                                | m.jp                                                                | Tops:<br>- Pass 6.Ber the rules is the value<br>- Pass 6.Ber the rules is the value<br>- Tab account a sy not be effective<br>E.S. 所属、電話番号、メールアド1<br>開始してください。<br>Passer Ell to your Xa ex. Afflictum, P<br>address and subs k k to the issuer of<br>Phone num ber:                         | hg organ kotkn.<br>in offer organ katk<br>                                                                        | 815.                                                        |

14. 同意書の下部については発行した教職員が保管してください。この収集した情報は 90 日間保存してください。